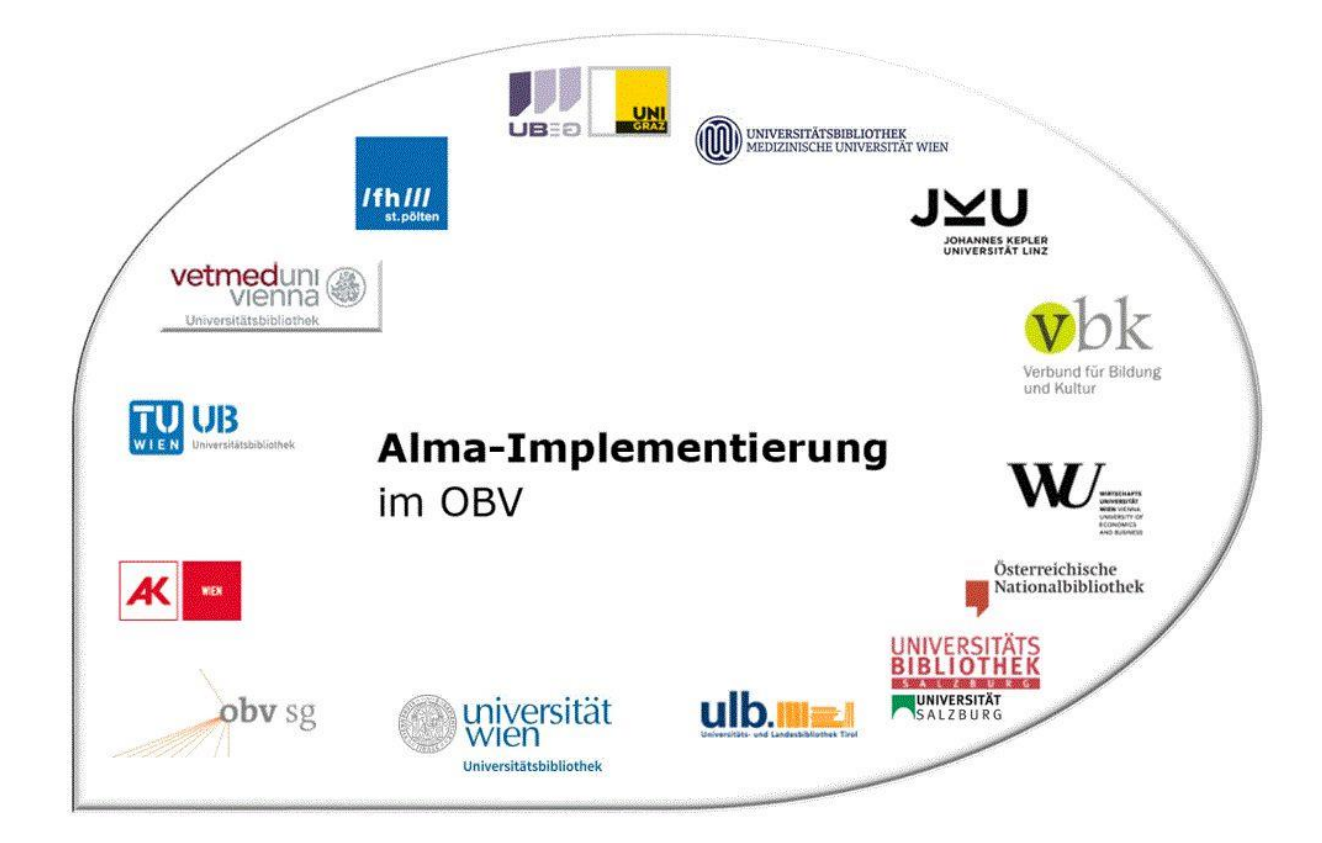

|                    | Resource Management                            |
|--------------------|------------------------------------------------|
| Stand              | 02.11.2020                                     |
| Titel/Thema        | Exemplarverwaltung: Löschen eines Exemplars    |
| Zielgruppe(n)      | Alle Alma-AnwenderInnen                        |
| Arbeitshilfen      | keine Online-Hilfe vorhanden                   |
| ErstellerInnen     | Alma Forum – <u>alma-forum@obvsg.at</u><br>VUW |
| aktualisiert durch | OBVSG (Andrea Steffek)                         |

## Inhalt

| 1 | Löschen eines Exemplars    | 3 |
|---|----------------------------|---|
| 2 | Löschen mehrerer Exemplare | 4 |

## 1 Löschen eines Exemplars

Um zu löschende Exemplare zu finden, suchen Sie im festen Suchfeld über [Physische Exemplare].

| Alle liter Stichworte    | r ▼ AC15897473                                     |                | X ft V                                          |           |
|--------------------------|----------------------------------------------------|----------------|-------------------------------------------------|-----------|
| Alle Titel               |                                                    |                |                                                 |           |
| Physische Titel          | fek, Andrea 06/10/2020                             |                |                                                 |           |
| Physische Exemplare      |                                                    |                |                                                 |           |
| Elektronische Titel      | <ul> <li>&gt; Prozesse überwachen (Proz</li> </ul> | > Prozess au   | sführen (Prozess > Neues physisches Exemplar    | > Met     |
| Elektronische Portfolios | Administration                                     | Administration | Ressourceinverwarkung                           | Ress      |
| Elektronische Sammlung   |                                                    |                |                                                 |           |
| Digitale Titel           |                                                    | × B            | enachrichugungen                                | Ň         |
| Digitale Dateien         |                                                    | >              | - Discover!                                     | 06/10/202 |
| Sammlung                 |                                                    |                | Discover Alma at Discoveralma.com               | C         |
| Bestellnosten            |                                                    |                | ≮ Learn!                                        | 06/10/202 |
| Lieferanten              |                                                    | >              | Learn more about Ex Libris solutions on YouTube | 6         |
| Etats                    | rcen                                               | >              |                                                 |           |
| Lizenzen                 |                                                    |                |                                                 |           |
| Vermerkungen             |                                                    |                |                                                 |           |
| Deputres                 |                                                    | >              |                                                 |           |
| Benutzer                 |                                                    | >              |                                                 |           |
| Seminare                 |                                                    |                |                                                 |           |
| Literaturliste           |                                                    | <u> </u>       |                                                 |           |
| Literatur                |                                                    |                |                                                 |           |
| Normdateien              |                                                    |                |                                                 |           |

Wählen Sie jenes Exemplar, das gelöscht werden soll, aus und wechseln Sie mit Klick auf **[Exemplare]** in die Exemplarliste.

| Physische Exempla                  | re • | Stichwörter - AC15897473                                                                                                    | X 🗤 Q                                                                                                    |                                                                                                |                                                        |
|------------------------------------|------|----------------------------------------------------------------------------------------------------|----------------------------------------------------------------------------------------------------|------------------------------------------------------------------------------------------------|--------------------------------------------------------|
| Facetten                           | «    | Physische Exemplare (1 - 5 of 5) AC15897473                                                                                                    |                                                                                                    |                                                                                                | Suchanfrage speichern                                  |
| Exemplar-Materialtyp ~<br>Buch (5) |      | A Institution A Netzwerk 🏛 Gemeinschaft                                                                                                    |                                                                                                    |                                                                                                |                                                        |
| Bibliothek ~<br>Main Library (5)   | · .  | Alles auswählen Zuerst sortieren nach : Relevanz + Dann sortieren nach : Relevanz +                                                                                                    |                                                                                                    | 0 ausgewählte Zeilen Auswa                                                                     | hl verwalten 👻 🕒                                       |
|                                    |      | 1       Katalogisierung nach den RAK-WB eine Einführung in die Regeln für divissenschaftlichen Bibliotheken Klaus Haller, Hans Popst Buch von Haller, Klaus (München K.G. Saur 2003)       si         Strichecode: +XOEN/20200716       si         Inventamummer: INV-3114       ZZ         Bibliothek: Main Library       Ex         Erstellungsdatum: 10/07/2020 17:21:50 CEST       St         Anderungsdatum: 10/07/2020 08:23:10 CEST       Rt         Ablaufdatum der Bereitstellung: -       Halley Heitsdatum: -         Benötigt bis: -       bis: -         bis: -       Permanenter Standort: Magazin         Andere Details       Andere Details | lie alphabetische Katalogisierung in<br>ignatur: MAG1-83<br>gmaturtyp: Anderes Schema<br>ugangsrummer: MAG1-83<br>kemplarsignaturtyp: Anderes Schema<br>ataus: Exemplar ist am Standort<br>Luckgabe fallig:<br>aterialart: Buch | Exemplar be<br>2380859640003388<br>Bestand-D:<br>2280859570003338<br>MMS-ID:<br>99219241203338 | Bearbeitungsauftrag<br>Löschen<br>Bestand<br>Exemplare |
|                                    |      | 2 Katalogislerung nach den RAK-WB eine Einführung in die Regeln für d<br>wissenschaftlichen Bibliotheken Klaus Haller, Hans Popst<br>Buch Von Haler, Klaus (München K.G. Saur 2003) Si<br>Strieboder 4000/2002/11 Si                                                                                                    | lie alphabetische Katalogisierung in<br>Ignatur: MAG1-83                                                                                                    | Exemplar-ID:<br>2380859630003338                                                               | arbeiten Vormerkung •                                  |

Wählen Sie beim zu löschenden Exemplar im Aktionsmenü [...] > [Löschen] aus.

| - 1 | 5 of | 6 Signatur -   |                  | C                                   | Sortierungsro   | outine -          |            | 1        | I ausgewählte 2 | Zeilen Au                      | swahl verwa           | Iten - C+                     | G.                                                                                                    |
|-----|------|----------------|------------------|-------------------------------------|-----------------|-------------------|------------|----------|-----------------|--------------------------------|-----------------------|-------------------------------|----------------------------------------------------------------------------------------------------|
| ٦   | S    | tatus : Alle 👻 | Bibliothek : All | e - STANDORT : AI                   | le - Jahr: Alle | Band : Alle       | <b>-</b> Β | eschreib | ung : Alle 👻    | Erhalten am                    | Alle -                |                               | Katalogisierung nach den RA<br>WB eine Einführung in die<br>Regeln für die alphabetisch                                         |
| 1   |      | +XOBV20200     | Lesesaal         | Anton Bruckner<br>Privatuniversität | ABPU-LES-217    | - Exemplarsignati | -          | Band     | Beschreibun     | Exemplar<br>ist am<br>Standort | Prozesst              | // Eingangsda<br>18/07/20     | Katalogisierung in<br>wissenschaftlichen<br>Bibliotheken Klaus Haller,<br>Hans Popst Haller, Klaus<br>1939-2011 K.G. Saur Münch |
| 2   | 0    | +XABPU202      | Verlust          | Anton Bruckner<br>Privatuniversität | ABPU-LES-179    | -                 | -          | -        | •               | Exemplar<br>ist am<br>Standort |                       | 16/07/20                      | 2003 [3598116268]                                                                                                    |
| 3   |      | +XOBV20200     | Magazin          | Main Library                        | MAG2-1026       |                   |            | -        | •:              | Exemplar<br>ist am<br>Standort | -                     | 13/07/20                      | 99219241203338 Alle Bestände ansehen                                                                                            |
| 4   | 0    | +XOBV20200     | Magazin          | Main Library                        | MAG2-1026       | 2                 | -          | -        | 21              | Exemplar<br>ist am<br>Standort | - Bearbei<br>Duplizie | ren                           |                                                                                                    |
| 5   |      | +XOBV20200     | Magazin          | Main Library                        | MAG1-83         | ÷                 |            |          | •               | Exemplar<br>ist am<br>Standort | Standor               | t ändern                      |                                                                                                    |
| 6   |      | +XOBV20200     | Magazin          | Main Library                        | MAG1-83         |                   |            |          |                 | Exemplar<br>ist am             | Vermiss<br>Bearbeit   | t-Status umsch<br>ungsauftrag | halten                                                                                                    |

Bevor ein Exemplar gelöscht wird, öffnet sich ein Dialogfenster. Eine Bestätigung ist notwendig.

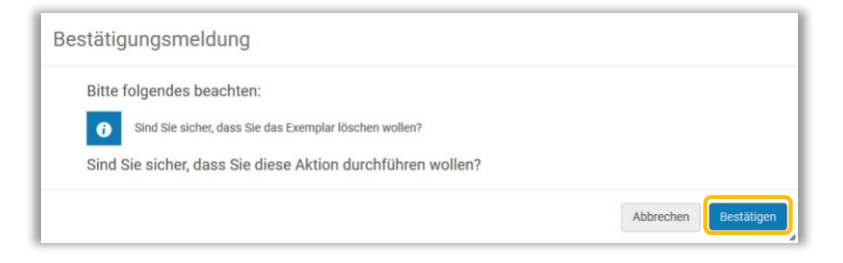

Nach [Bestätigen] erfolgt die Meldung, dass das Exemplar erfolgreich gelöscht wurde.

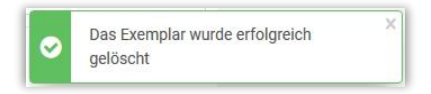

## 2 Löschen mehrerer Exemplare

Sollen mehrere Exemplare auf einmal gelöscht werden, so ist dies über [Auswahl verwalten] > [Exemplare löschen] möglich. Sie müssen zunächst die zu löschenden Exemplare auswählen.

| I - 3 of 3 | 3 Signatur +   |               |                 | Q Sortierungsro       | utine -                   |                      |        |                                                                            |                |   |                                                                                                    |
|------------|----------------|---------------|-----------------|-----------------------|---------------------------|----------------------|--------|----------------------------------------------------------------------------|----------------|---|----------------------------------------------------------------------------------------------------|
| ▼ St       | tatus : Alle 👻 | Jahr : Alle 👻 | Band : Alle - F | leschreibung : Alle 👻 | 2 ausg<br>Erhalten am : 1 | jewählte 2<br>Alle – | Zeilen | Auswahl verwalten.+ Neues Exe<br>Prozess ausführen                         | emplar 🕞       | 0 | Katalogisierung nach den RAK<br>WB eine Einführung in die<br>Regeln für die alphabetische<br>Katalogisierung in |
|            | Strichcode     | STANDORT      | Bibliothek      | Zugangsnumm           | Exemplarsignati           | Jahr                 | Band   | Auswahl löschen                                                            | ty; Eingangsda |   | Bibliotheken Klaus Haller,                                                                                      |
| 1          | +X0BV20200     | Magazin       | Main Library    | MAG1-83               | -                         |                      | -      | Spezifiertes Set erstellen<br>Zu spezifiertem Set hinzufügen               | 11/07/20       |   | 1939-2011 K.G. Saur Müncher<br>2003 [3598116268]                                                                |
|            |                |               |                 |                       |                           |                      |        |                                                                            |                |   |                                                                                                    |
| 2          | +X0BV20200     | Magazin       | Main Library    | MAG1-83               | -                         | •                    | -      | Exemplare binden<br>Bestandssätze ändern<br>Vorhergesagte Exemplare öffnen | 16/07/20       |   | Standort<br>Main Library: Magazin; MAG1-83                                                                      |

Bevor ein Exemplar gelöscht wird, öffnet sich ein Dialogfenster. Eine Bestätigung ist notwendig.

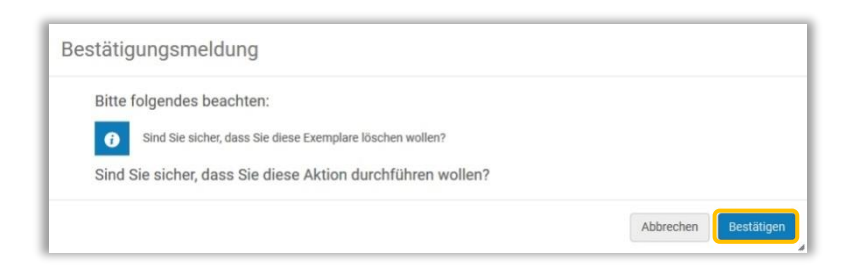

Nach [Bestätigen] erfolgt die Meldung, dass die Exemplare erfolgreich gelöscht wurden.

Wurde das letzte Exemplar eines Bestandsdatensatzes gelöscht, fragt das System nach, was mit dem betreffenden Bestandsdatensatz geschehen soll. Wenn keine Exemplare mehr vorhanden sind, kann dieser gelöscht werden.

| 📀 Da                       | s Exemplar wurde erfolgreich gelöscht X             |   |
|----------------------------|-----------------------------------------------------|---|
| Das letzte<br>Exemplar     | Bestandssatz nicht ändern                           | 1 |
| Bestandssatzes             | Den Bestandssatz löschen                            |   |
| Was möchten<br>Sie mit dem | O Bestandssatz in Discovery unterdrücken            |   |
| Bestandssatz<br>tun?       | 🔘 Titelsatz löschen, der keinen anderen Bestand hat |   |

Nach erfolgreichem Löschen der Exemplare und des Bestandsdatensatzes gelangt man zurück in die **[Liste der Exemplare]**.